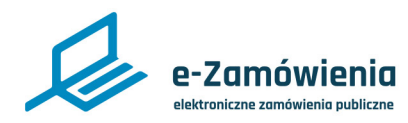

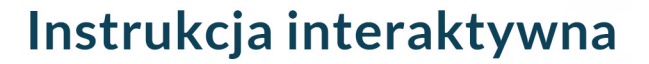

# Podstawowa nawigacja w centrum pomocy

W tym dokumencie dowiesz się jak poruszać się po Centrum pomocy.

## Jak korzystać z instrukcji

## Spis treści

| ( |    |
|---|----|
| 4 | ·ŋ |

Jeżeli na stronie w pliku PDF znajduję się ikona kursora w formie "łapki" oznacza to, że dany element jest klikalny.

Po kliknięciu zostaniemy automatycznie przeniesieni w odpowiednie miejsce w dokumencie.

| Strona główna Platformy e-Zamówienia | 2 |
|--------------------------------------|---|
| Strona główna Centrum Pomocy         | 3 |
| Informacje ogólne i wersja demo      | 4 |
| Instrukcje interaktywne - najnowsze  | 5 |
| Instrukcje interaktywne              | 6 |
| FAQ                                  | 7 |
|                                      |   |

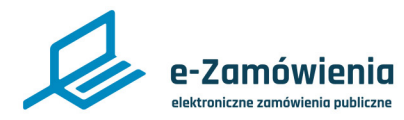

# Instrukcja interaktywna

### Strona główna Platformy e-Zamówienia

Centrum Pomocy można uruchomić bezpośrednio ze strony głównej Platformy e-Zamówienia, która jest dostępna pod adresem: https://ezamowienia.gov.pl. Należy kliknąć na niebieski kwadrat "Centrum pomocy".

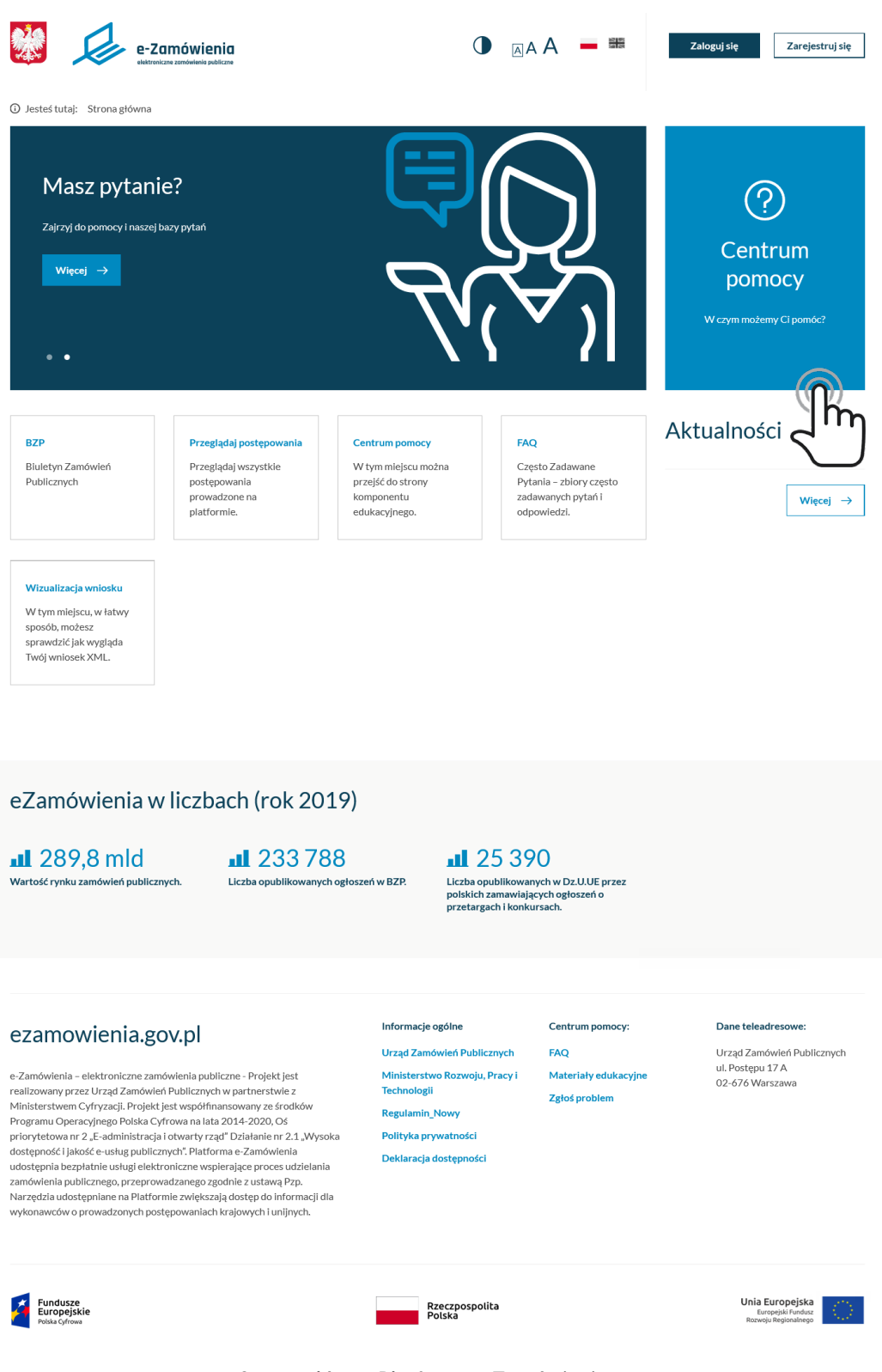

Strona główna Platformy e-Zamówienia

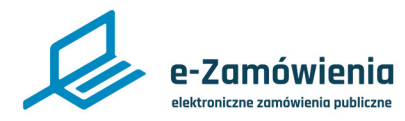

# Instrukcja interaktywna

### Strona główna Centrum Pomocy

#### Zostanie wyświetlona strona główna Centrum pomocy.

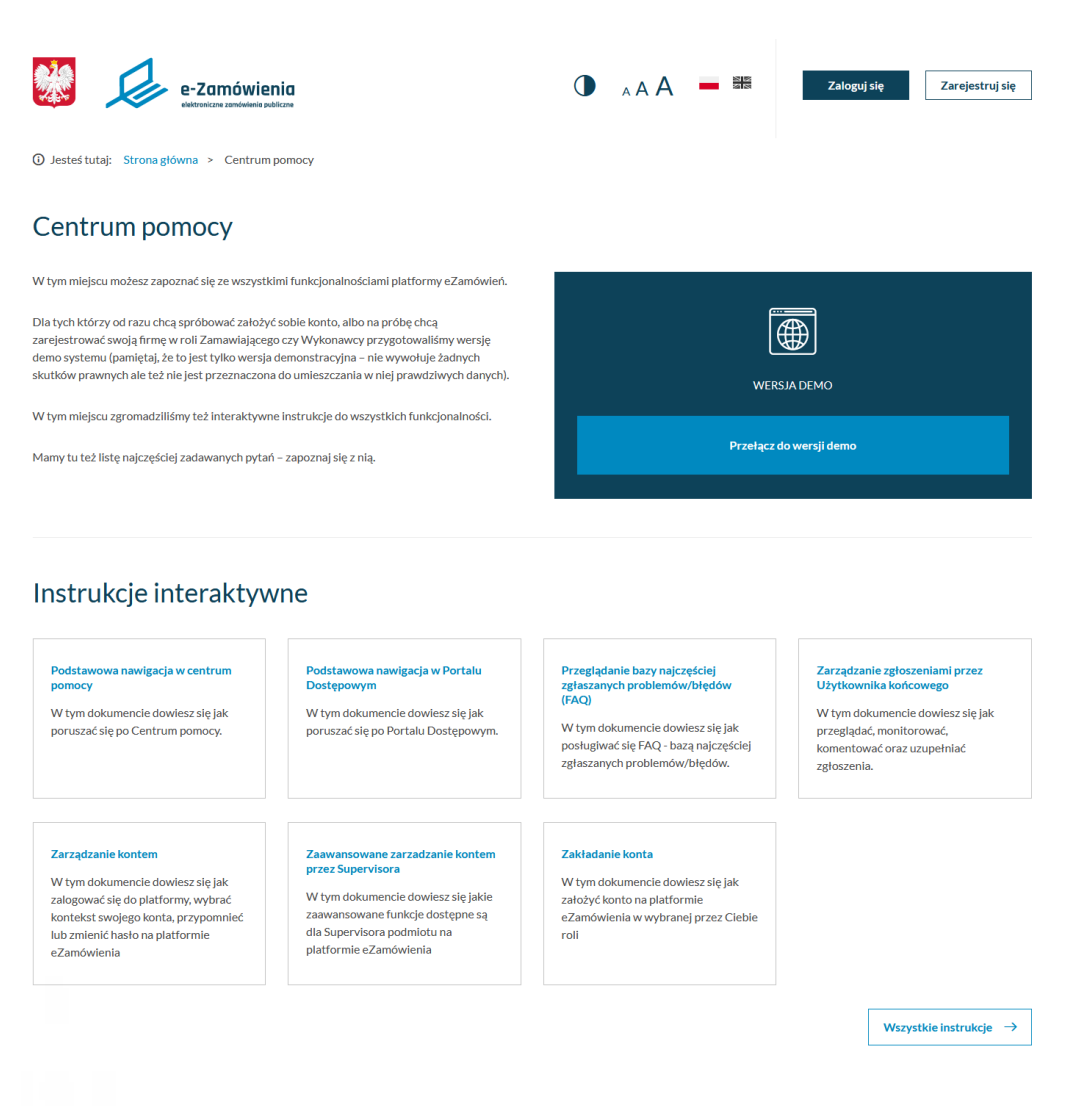

### FAQ

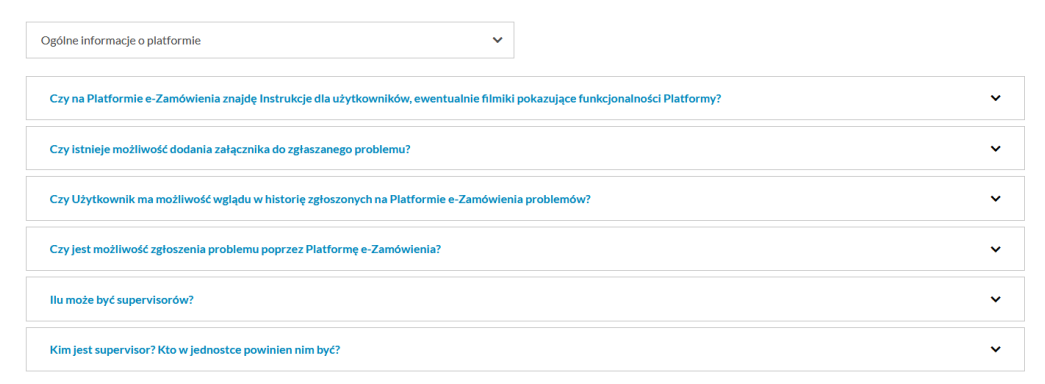

#### Strona główna Centrum pomocy

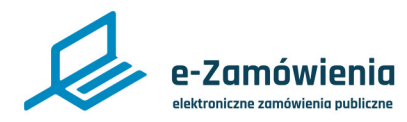

## Informacje ogólne i wersja demo

Pierwszymi widocznymi elementami są opis Centrum pomocy oraz przycisk przenoszący do wersji demonstracyjnej.

Wersja demonstracyjna pozwala przećwiczyć funkcjonalności i usługi realizowane przez Platformę e-Zamówienia przy użyciu danych testowych. Czynności podejmowane na wersji demonstracyjnej nie pociągają za sobą żadnych konsekwencji prawnych i mają na celu danie możliwości swobodnej nauki i ćwiczenia czynności wykonywanych przez użytkowników Platformy.

Jedyną różnicą jest możliwość dołączenia niepodpisanego pliku xml potwierdzającego rejestrację podmiotu.

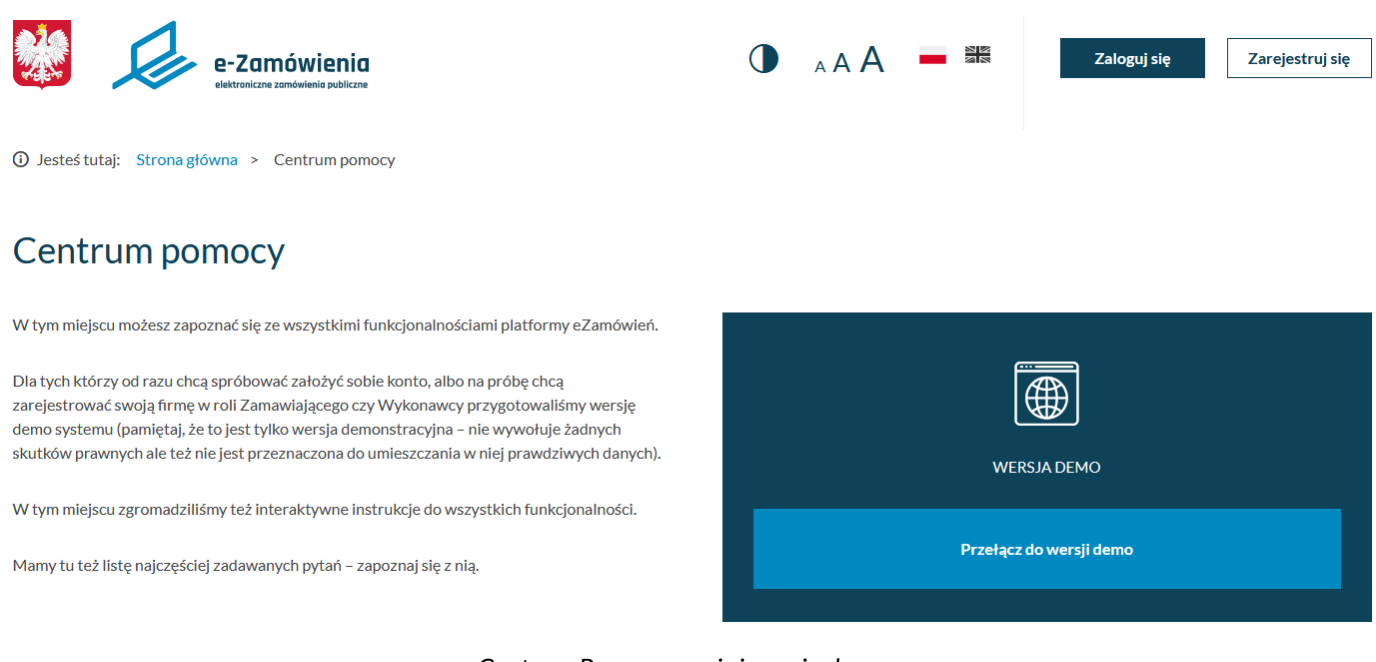

Centrum Pomocy – opis i wersja demo

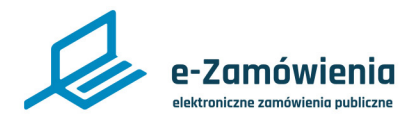

### Instrukcje interaktywne - najnowsze

Kolejnym elementem Centrum pomocy są Instrukcje interaktywne, gdzie prezentowana jest lista ostatnio dodanych instrukcji.

Instrukcje interaktywne opisują krok po kroku wybrane funkcjonalności i procesy udostępnione przez Platformę e-Zamówienia dla użytkowników, w sposób który pozwala na samodzielne wykonanie kroków wybranej funkcjonalności, aby osiągnąć zamierzony cel.

## Instrukcje interaktywne

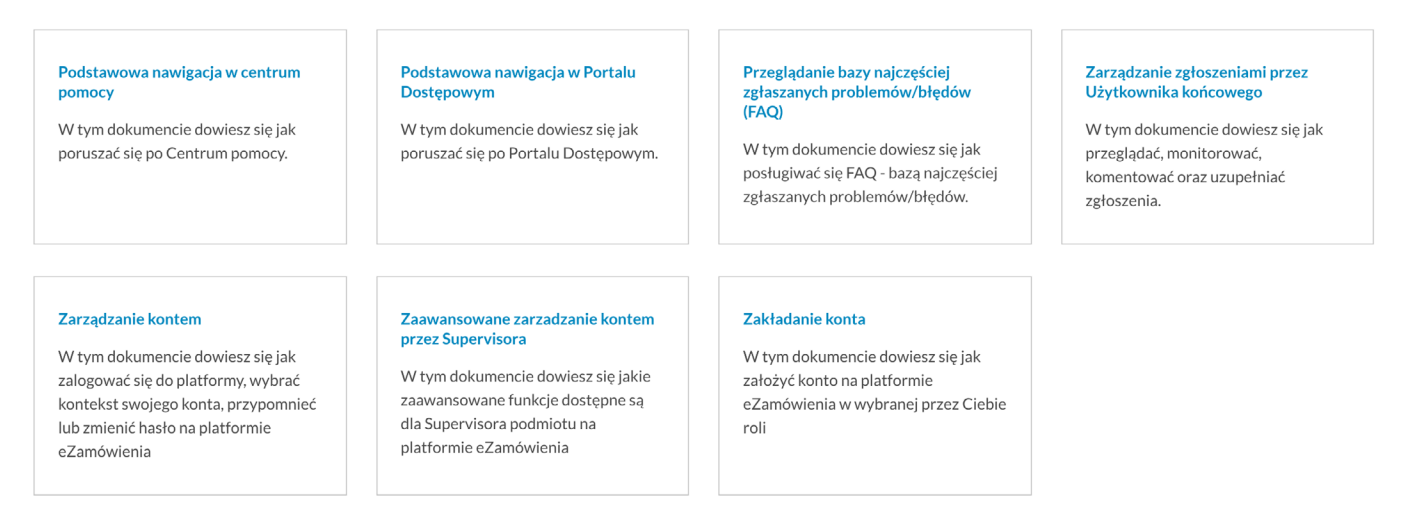

Instrukcje interaktywne - ostatnio dodane

Wszystkie instrukcje →

Dostęp do pozostałych instrukcji można uzyskać poprzez naciśnięcie przycisku "Wszystkie instrukcje", znajdującego się na dole z prawej strony pod listą.

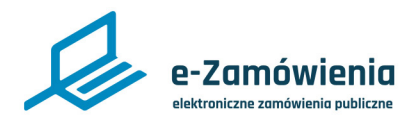

# Instrukcja interaktywna

## Instrukcje interaktywne

Na tej stronie znajdują się wszystkie instrukcje pogrupowane wg kategorii oraz typów. Użytkownik może wyszukać instrukcję korzystając z wyszukiwarki.

Aby pobrać lub otworzyć wybraną instrukcję należy kliknąć na niebieski link z tytułem instrukcji.

Aby wrócić do Centrum pomocy należy kliknąć na link "Centrum pomocy" (zaznaczony na czerwono na poniższym rysunku).

| e-Zamówienia<br>włotnicze zanówienia publicze                                                                                                    | 🚺 A A A 💻 🚟 Zaloguj się Zarejestruj się                                                                                                    |
|----------------------------------------------------------------------------------------------------|----------------------------------------------------------------------------------------------------|
| Jesteś tutaj: Strona główna Centrum pomocy Instrukcje interaktywne Instrukcje Interaktywne Wszystkie Dla Wykonawcy Dla Zamawiająceg                                          | Szukaj w instrukcjach Q Szukaj                                                                                                    |
| Konto, uprawnienia i role                                                                                                    |                                                                                                    |
| Podstawowa nawigacja w centrum pomocy<br>W tym dokumencie dowiesz się jak poruszać się po Centrum pomocy.                                                                    | Podstawowa nawigacja w Portalu Dostępowym<br>W tym dokumencie dowiesz się jak poruszać się po Portalu Dostępowym.                                                              |
| Zarządzanie kontem<br>W tym dokumencie dowiesz się jak zalogować się do platformy, wybrać kontekst swojego<br>konta, przypomnieć lub zmienić hasło na platformie eZamówienia | Zaawansowane zarzadzanie kontem przez Supervisora<br>W tym dokumencie dowiesz się jakie zaawansowane funkcje dostępne są dla Supervisora<br>podmiotu na platformie eZamówienia |
| Zakładanie konta<br>W tym dokumencie dowiesz się jak założyć konto na platformie eZamówienia w wybranej<br>przez Ciebie roli                                                 |                                                                                                    |
| Obsługa zgłoszeń                                                                                                    |                                                                                                    |
| Przeglądanie bazy najczęściej zglaszanych problemów/błędów (FAQ)<br>W tym dokumencie dowiesz się jak posługiwać się FAQ - bazą najczęściej zgłaszanych<br>problemów/błędów.  | Zarządzanie zgłoszeniami przez Użytkownika końcowego<br>W tym dokumencie dowiesz się jak przeglądać, monitorować, komentować oraz uzupełniać<br>zgłoszenia.                    |
| eZamówienia w liczbach (rok 2019)                                                                                                    |                                                                                                    |
| Image: Martość rynku zamówień publicznych.       Image: Martość rynku zamówień w BZP.         Liczba opublikowanych ogłoszeń w BZP.                                          | Liczba opublikowanych w Dz.U.UE przez<br>polskich zamawiających ogłoszeń o<br>przetargach i konkursach.                                                                        |

Instrukcje interaktywne

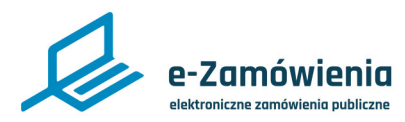

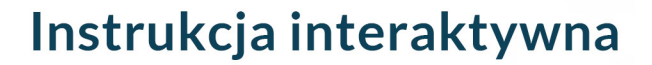

## FAQ

Kolejnym elementem Centrum pomocy jest to FAQ, które prezentuje 10 najpopularniejszych pytań / problemów i odpowiedzi do nich, podzielonych na kategorie. Aby rozwinąć pytanie należy kliknąć na dany wiersz z pytaniem.

# FAQ

| Ogólne informacje o platformie                                                                                                    |   |
|----------------------------------------------------------------------------------------------------|---|
| Czy na Platformie e-Zamówienia znajdę Instrukcje dla użytkowników, ewentualnie filmiki pokazujące funkcjonalności Platformy?      |   |
| Czy istnieje możliwość dodania załącznika do zgłaszanego problemu?                                                                |   |
| Czy Użytkownik ma możliwość wglądu w historię zgłoszonych na Platformie e-Zamówienia problemów?                                   |   |
| Czy jest możliwość zgłoszenia problemu poprzez Platformę e-Zamówienia?                                                            | ~ |
| llu może być supervisorów?                                                                                                    | ~ |
| Kim jest supervisor? Kto w jednostce powinien nim być?                                                                            | ~ |
| Czy na Paltofrmie e-Zamówienia znajdę Instrukcje dla użytkowników, ewentualnie filmiki pokazujące funkcjonalności Platformy?      | ~ |
| Chcę zgłosić problem dotyczący funkcjonalności na Platformie e-Zamówienia. Jakie konto mam założyć żeby móc taki problem zgłosić? |   |
| Jestem Wykonawcą i chcę korzystać z Platformy e-Zamówienia. Co mam zrobić?                                                        |   |
| Jestem Zamawiającym i chcę korzystać z Platformy e-Zamówienia. Co mam zrobić?                                                     | ~ |

Przejdź do wszystkich  $\rightarrow$ 

FAQ

Aby zobaczyć wszystkie pytania i odpowiedzi należy kliknąć w przycisk "Przejdź do wszystkich", znajdujący się pod tabelą po prawej stronie.

W przypadku, gdy użytkownik nie znajdzie rozwiązania problemu, w FAQ jest przekierowanie do Systemu Obsługi Zgłoszeń (SOZ), w którym można zarejestrować zgłoszenie problemu, które trafi do obsługi Help Desk.

Zgłoszenie może zarejestrować tylko zalogowany użytkownik lub operator Helpdesk.